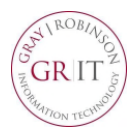

# iPhone (iOS)

### Download the app - iPhone

From the App Store, download the **Cisco Webex Meeting** app.

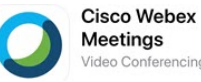

## **Connect to Webex Meetings from a Mobile Device**

When it's time to connect to a scheduled Webex meeting or Personal Room meeting, you can join quickly from the Webex mobile app.

| 9:33 🕫                 |         |  |
|------------------------|---------|--|
| ŝ                      |         |  |
|                        |         |  |
|                        |         |  |
| 0                      |         |  |
| Webex Meeti            | nas     |  |
|                        |         |  |
|                        |         |  |
| Join meetings          |         |  |
| anywhere, any<br>time  |         |  |
|                        |         |  |
| • • • • •              |         |  |
| Join Meeting Sig       | ın In   |  |
| Don't have an account? | Sign Up |  |
|                        |         |  |
| cisco Webex            |         |  |

# **Start a Scheduled Meeting**

After opening and signing in to the Webex Meetings app, you can:

• Swipe left to **My Meetings** and tap **Start** on the meeting entry

**NOTE:** Alternate hosts cannot start a meeting from the mobile app.

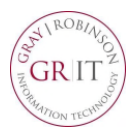

## **Start an Instant Meeting**

You can start an instant meeting by opening the Webex Meetings app and tapping **Start Meeting**.

#### Join a Meeting

You can join a Webex meeting in any of the following ways:

- Sign in to your Webex account and:
  - Swipe left to **My Meetings** and tap **Join** on the meeting entry.
  - Tap **Join Meeting**, enter the meeting number, Personal Room URL, or host's username, then tap **Join**.
- Without a Webex account, open the Webex Meetings app and tap **Join Meeting**. Enter the meeting number or host's Personal Room URL, enter your name and email, then tap Join.

**NOTE:** If you do not have the app installed, you can still join the audio portion of the meeting.

# Webex – Meetings from a Mobile Device

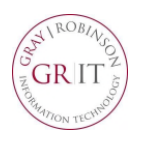

# **Android Device**

## **Download the app**

From the Google Play Store, download the **Cisco Webex Meeting** app.

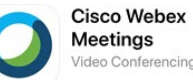

# **Connect to Webex Meetings from a Mobile Device Android**

When it's time to connect to a scheduled Cisco Webex meeting or Personal Room meeting, you can join quickly from the mobile app.

| 10:25 🖪 🚳 ··           | ፟ቚ"∰∎ 62% 🛢 |
|------------------------|-------------|
|                        |             |
| 0                      |             |
| Webex Meet             | ings        |
| Join meetings          |             |
| anywhere, anytin       | ne.         |
| • • • • •              |             |
| JOIN MEETING           | SIGN IN     |
| Don't have an account? | Sign up.    |
|                        |             |
| cisco Webe             | ¢           |
| < 0                    | III         |

# **Start a Scheduled Meeting**

After opening and signing in to the Webex Meetings app, swipe left to My Meetings and tap Start on the meeting entry.

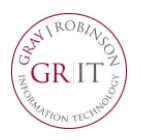

## Start a Scheduled Meeting

After opening and signing in to the Webex Meetings app, you can:

• Swipe left to **My Meetings** and tap **Start** on the meeting entry

**NOTE:** Alternate hosts cannot start a meeting from the mobile app.

#### **Start an Instant Meeting**

You can start an instant meeting by opening the Webex Meetings app and tapping **Start Meeting**.

#### Join a Meeting

You can join a Webex meeting in any of the following ways:

- Sign in to your Webex account and:
  - Swipe left to **My Meetings** and tap **Join** on the meeting entry.
  - Tap **Join Meeting**, enter the meeting number, Personal Room URL, or host's username, then tap **Join**.
- Without a Webex account, open the Webex Meetings app and tap **Join Meeting**. Enter the meeting number or host's Personal Room URL, enter your name and email, then tap Join.

**NOTE:** If you do not have the app installed, you can still join the audio portion of the meeting.